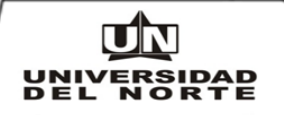

Términos que le ayudaran a consultar los activos a su cargo, como también los activos de su departamento.

#### **GLOSARIO:**

LIBRO CONTABLE NIIF: Corresponde al libro de Normas Internacionales de Información Financiera que está manejando la Universidad actualmente. Para consultar los activos se debe usar esta opción.

LIBRO CONTABLE GAAP: Corresponde al libro contable colombiano que manejaba la Universidad.

NIT RESPONSABLE: Es la persona que tiene asignado activos como responsable y cuenta con contrato indefinido o mayor a un año. Se hace excepción a los siguientes cargos: Directores, jefes de sección, administradores, analistas, arquitectos, asistentes, auditores, coordinadores, ingenieros, profesional de proyectos y secretarias. Igualmente todos los activos de uso personal tales como celulares, portátiles, iPad, tabletas, cámaras fotográficas, cámaras de video, etc. Los anteriores cargos y tipos de activos serán cargados a los funcionarios de la Universidad, independientemente al tipo de contrato que tengan.

**NIT ADMINISTRADOR:** Es la persona que tiene asignado activos como administrador y cuenta con contrato a término inferior a un año. Se hacen excepción a los estudiantes en práctica y aprendices quienes no se les cargan activos como administradores.

**DPTO INICIAL:** Corresponde al código y nombre del departamento o centro de costos. El listado aparece ordenado por código.

**DPTO FINAL:** Corresponde al código y nombre del departamento o centro de costos. El listado aparece ordenado por código.

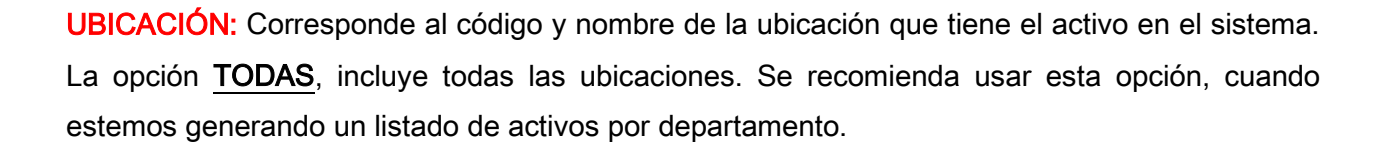

**CLASE DE ACTIVOS:** Se tiene la clasificación de los activos **PADRES** que corresponde a los activos principales, los activos **HIJOS** que corresponde a los activos asociados al activo principal como por ejemplo las licencias, extensiones de garantías, etc. y la opción **TODOS** que incluye los activos padres e hijos.

#### ACTIVOS POR RESPONSABLE Y ADMINISTRADOR

A través de este reporte se muestra los activos que están cargados a una persona ya sea como responsable o como administrador.

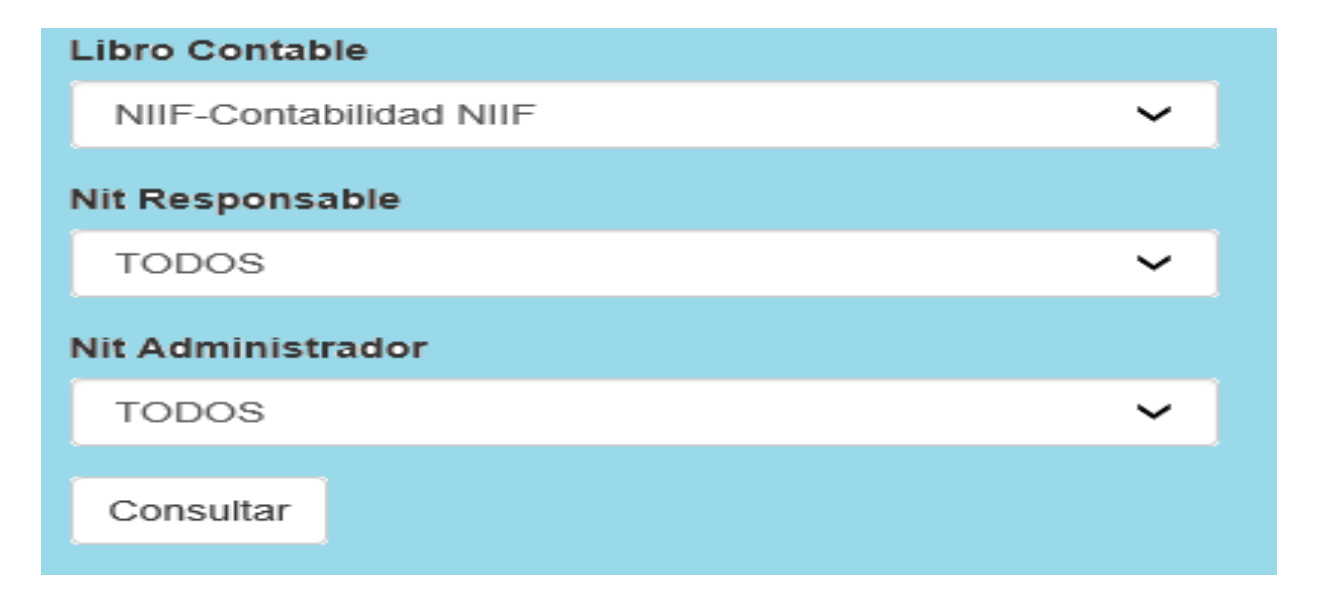

Libro Contable: Esta opción viene por default (NIIF – Contabilidad NIIF) y no se debe cambiar.

**Nit Responsable:** Esta tabla de ayuda viene ordenada por apellidos en orden alfabético. Busque su apellido y selecciónelo.

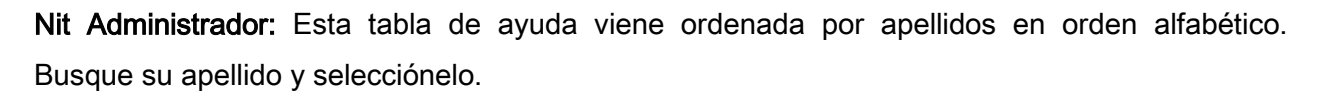

Consultar: Seleccione Enter.

El reporte se muestra en Excel donde en la primera fila aparecen los parámetros utilizados y luego aparecen la información de los activos tales como Etiqueta original que corresponde a un número maestro que tiene la información de los activos, el número del activo o placa, nombre, tipo de activo, ubicación, Nit del responsable, nombre del responsable, Nit del administrador, nombre del administrador, fecha de compra, código del departamento o centro de costos, código del departamento con el nombre del departamento o centro de costos, marca, modelo, serie y valor de adquisición del activo.

El archivo viene en Excel tipo Página Web, se recomienda guardarlo como tipo Libro de Excel

## Ejemplos:

Para consultar los activos cargados a una persona como responsable y como administrador, escoja así:

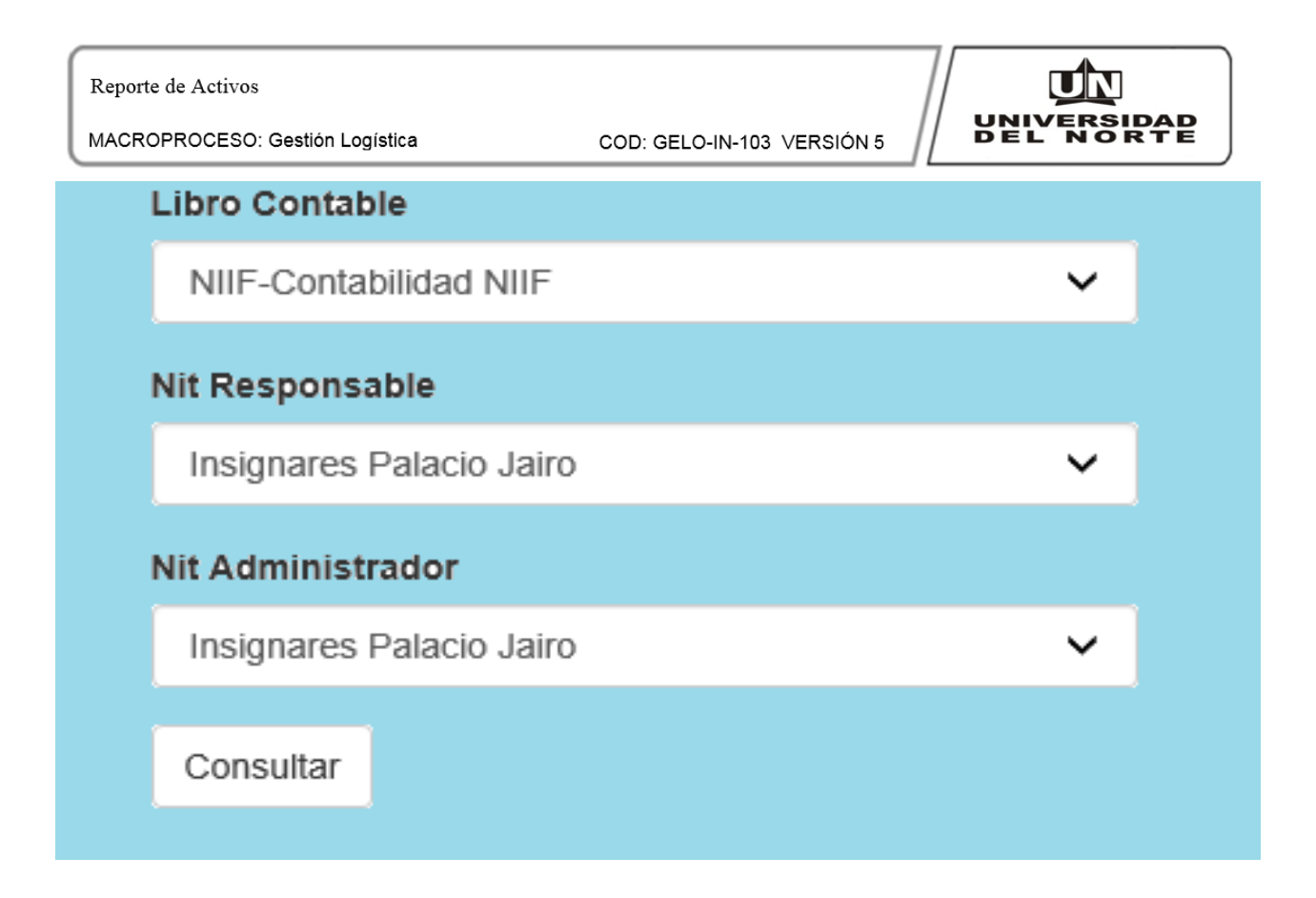

Para consultar activos cargados a una persona como responsable y cargados a otros usuarios como administradores, escoja así:

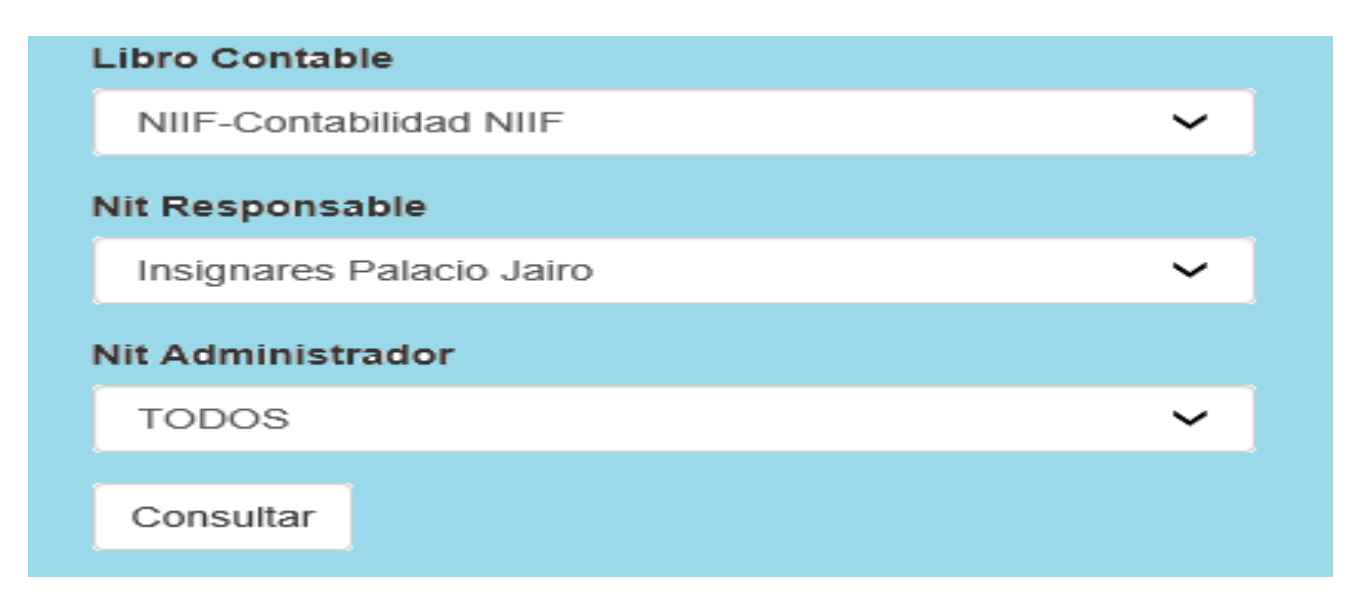

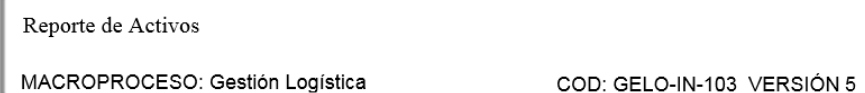

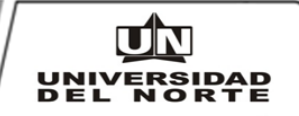

Para consultar activos cargados a una persona como administradora y cargados a otros usuarios como responsables, escoja así:

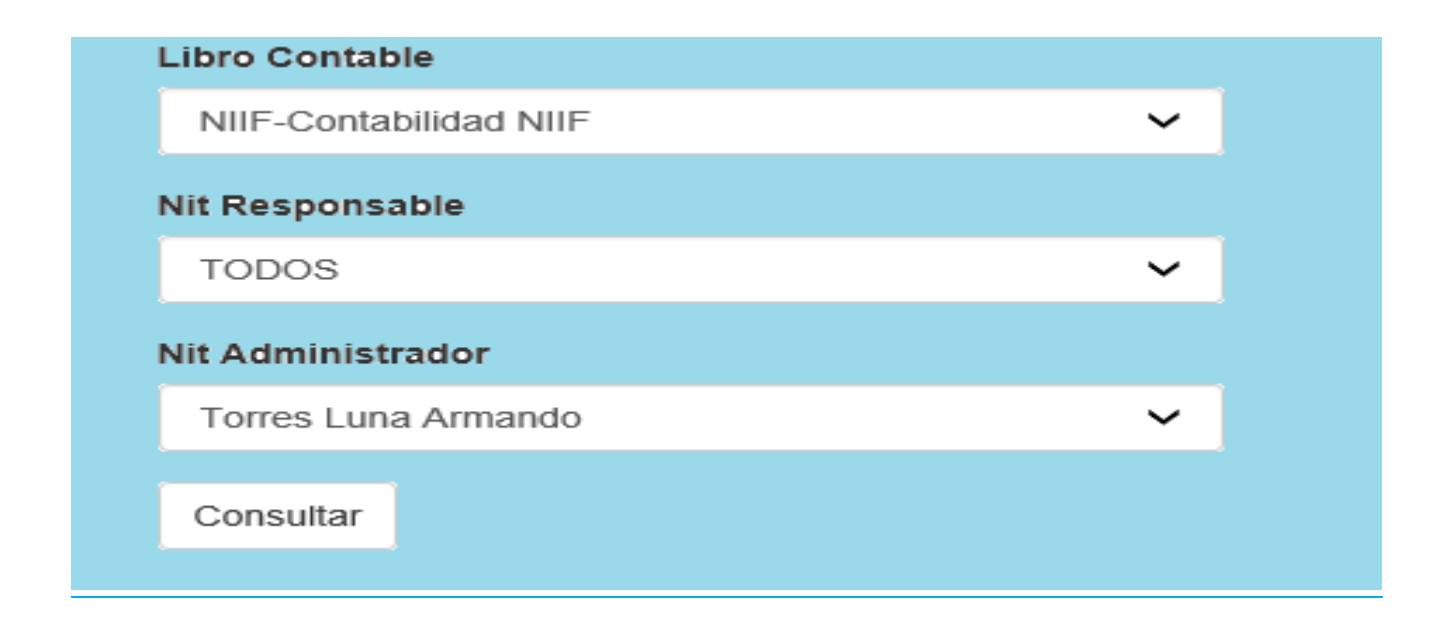

# ACTIVOS POR DEPARTAMENTO

A través de este reporte, se muestra los activos que están cargados a uno o varios departamentos con una ubicación específica o todas las ubicaciones y la opción de imprimir todos los activos, los activos Padres o los Activos Hijos.

| Reporte de Activos              |                            |           |
|---------------------------------|----------------------------|-----------|
| MACROPROCESO: Gestión Logística | COD: GELO-IN-103 VERSIÓN 5 | DEL NORTE |
| Libro Contable                  |                            |           |
| NIIF-Contabilidad NIIF          |                            | ~         |
| Dpto Inicial                    |                            |           |
| 1-ADMINISTRACION GE             | ENERAL.                    | ~         |
| Dpto final                      |                            |           |
| 1-ADMINISTRACION GE             | ENERAL.                    | ~         |
| Ubicación                       |                            |           |
| TODAS                           |                            | ~         |
| Clase de Activos                |                            |           |
| PADRES                          |                            | ~         |
| Consultar                       |                            |           |

Libro Contable: Esta opción viene por default (NIIF - Contabilidad NIIF) y no se debe cambiar.

**Dpto. Inicial:** Esta tabla de ayuda viene ordenada por código y nombre del departamento o centro de costos. Busque su departamento y selecciónelo.

**Dpto. Final:** Esta tabla de ayuda viene ordenada por código y nombre del departamento o centro de costos. Busque su departamento y selecciónelo.

**Ubicación:** Corresponde al código y nombre de la ubicación que tiene el activo en el sistema. La opción <u>TODAS</u>, incluye todas las ubicaciones. Se recomienda usar esta opción, cuando estemos generando un listado de activos por departamento.

**Clase de Activos:** Se tiene la clasificación de los activos **PADRES** que corresponde a los activos principales, los activos **HIJOS** que corresponde a los activos asociados al activo principal como por ejemplo las licencias, extensiones de garantías, etc. y la opción **TODOS** que incluye los activos padres e hijos.

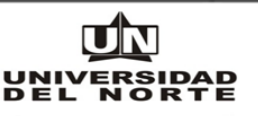

Consultar: Seleccione Enter.

El reporte se muestra en Excel donde en la primera fila aparecen los parámetros utilizados y luego aparecen la información de los activos tales como Etiqueta original que corresponde a un número maestro que tiene la información de los activos, el número del activo o placa, nombre, tipo de activo, ubicación, Nit del responsable, nombre del responsable, nombre del administrador, fecha de compra, código del departamento o centro de costos, código del departamento con el nombre del departamento o centro de costos, marca, modelo, serie y valor de adquisición del activo.

El archivo viene en Excel tipo Página Web, se recomienda guardarlo como tipo Libro de Excel

## **Ejemplos:**

Para consultar los activos cargados a un departamento, con todas las ubicaciones y los activos principales o padres, escoja así:

| Reporte de Activos                                         |           |
|------------------------------------------------------------|-----------|
| MACROPROCESO: Gestión Logística COD: GELO-IN-103 VERSIÓN 5 | DEL NORTE |
| Libro Contable                                             |           |
| NIIF-Contabilidad NIIF                                     | ~         |
| Dpto Inicial                                               |           |
| 13301-DIR.DE DIRECCION DE SERV. ADVOS                      | . 🗸       |
| Dpto final                                                 |           |
| 13301-DIR.DE DIRECCION DE SERV. ADVOS                      | . 🗸       |
| Ubicación                                                  |           |
| TODAS                                                      | ~         |
| Clase de Activos                                           |           |
| PADRES                                                     | ~         |
| Consultar                                                  |           |

Para consultar los activos cargados a un grupo de departamentos, con todas las ubicaciones y los activos principales o padres, escoja así:

| MACROPROCESO: Gestion Logistica   COD: GELO-IN-103 VERSION 5   Det North   Libro Contable   NIIF-Contabilidad NIIF   Poto Inicial   13301-DIR.DE DIRECCION DE SERV. ADVOS.   Dpto final   13312-PROYECTOS DSA   Ubicación   TODAS   Clase de Activos   PADRES   Consultar | Reporte de Activos              |                            |           |
|----------------------------------------------------------------------------------------------------|---------------------------------|----------------------------|-----------|
| NIIF-Contabilidad NIIF   Dpto Inicial   13301-DIR.DE DIRECCION DE SERV. ADVOS.   Dpto final   13312-PROYECTOS DSA   Ubicación   TODAS   Clase de Activos   PADRES   Consultar                                                                                             | MACROPROCESO: Gestión Logística | COD: GELO-IN-103 VERSIÓN 5 | DEL NORTE |
| NIIF-Contabilidad NIIF   Dpto Inicial   13301-DIR.DE DIRECCION DE SERV. ADVOS.   Dpto final   13312-PROYECTOS DSA   Ubicación   TODAS   Clase de Activos   PADRES   Consultar                                                                                             | Libro Contable                  |                            |           |
| Dpto Inicial   13301-DIR.DE DIRECCION DE SERV. ADVOS.   Dpto final   13312-PROYECTOS DSA   Vbicación   TODAS   OLase de Activos   PADRES   Consultar                                                                                                    | NIIF-Contabilidad NIIF          |                            | ~         |
| 13301-DIR.DE DIRECCION DE SERV. ADVOS.   Dpto final   13312-PROYECTOS DSA   Ubicación   TODAS   Olase de Activos   PADRES   Consultar                                                                                                    | Dpto Inicial                    |                            |           |
| Dpto final<br>13312-PROYECTOS DSA ✓<br>Ubicación<br>TODAS ✓<br>Clase de Activos<br>PADRES ✓<br>Consultar                                                                                                    | 13301-DIR.DE DIRECC             | ION DE SERV. ADVOS.        | ~         |
| 13312-PROYECTOS DSA       ✓         Ubicación       ✓         TODAS       ✓         Clase de Activos       ✓         PADRES       ✓         Consultar       ✓                                                                                                    | Dpto final                      |                            |           |
| Ubicación<br>TODAS ✓<br>Clase de Activos<br>PADRES ✓                                                                                                    | 13312-PROYECTOS D               | SA                         | ~         |
| TODAS   Clase de Activos   PADRES   Consultar                                                                                                    | Ubicación                       |                            |           |
| Clase de Activos<br>PADRES ✓                                                                                                    | TODAS                           |                            | ~         |
| PADRES ✓ Consultar                                                                                                    | Clase de Activos                |                            |           |
| Consultar                                                                                                    | PADRES                          |                            | ~         |
| Consultar                                                                                                    |                                 |                            |           |
|                                                                                                    | Consultar                       |                            |           |